Siemens PLM Software

Greater China Technical Tips & News Hot Line:800-810-1970

2017-6-30

#### Siemens PLM Software 技術技巧及新聞

歡迎流覽《Siemens PLM Software 技術技巧及新聞》,希望它能成為 Siemens PLM Software 技術支援團隊將 Siemens PLM Software 最新產品更新、技術技巧及新聞傳遞給用戶的一種途徑

### Date: 2017/06/30

#### **NX News**

## 1. Maintenance Release NX 11.0.2 發佈

Maintenance Release NX 11.0.2 正式發佈, Siemens PLM download server 同步提供 補丁下載服務。

NX 11.0.2 不僅包含軟體更新補丁,同時還提供單獨的軟體説明文檔 documentation 更新補丁包。您可以通過下面方法下載到所有補丁包。

在您的流覽器中輸入下面位址: <u>https://download.industrysoftware.automation.siemens.com/download.php</u> Note: 需要使用有效的 WebKey 登錄。 在左側的產品過濾導航中,選擇產品 NX。 在右側的詳細分類中,按照下面步驟選擇展開,找到需要的下載的內容 Product updates à Maintenance-releaseà NX11à [platform].

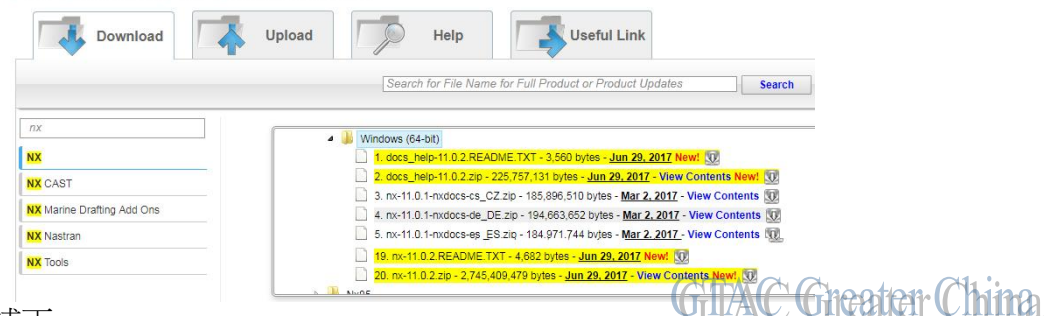

下載並安裝補丁

**Teamcenter Tips** 

## 2. Teamcenter 的 Oracle infodba 使用者需要哪些基本的許可權

如果使用的是 Oracle 資料庫,以下的許可權是 Teamcenter 資料庫使用者必須具備的:

- Connect
- Create table
- Create procedure
- Create view
- Select\_catalog\_role
- Alter session

從 Teamcenter11.2.2 開始,需要創建序列的許可權'Create sequence'

如果需要部署 Active Workspace, 或者計畫網站合併,還需要'Create trigger'的許可權。

Greater China Technical Tips & News Hot Line:800-810-1970

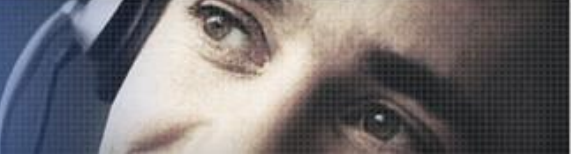

#### 2017-6-30

## 3. <u>如何一次匯出多個裝配來預填充 FSC 緩存</u>

通常我們可以使用以下的方式預填充 FSC 緩存,提高設計者打開大裝配的性能。

- 選擇傳遞模式 justDatasetsOut, 通過 plmxml\_export 命令匯出裝配資訊。 plmxml\_export -u=infodba -p=infodba -g=dba -item=item-id -export\_bom=yes transfermode=justDatasetsOut -xml\_file=tickets.xml
- 2. 運行 load\_fsccache 工具,指定需要預填充的 FSC ID 和第一步匯出的 PLMXML 文件。

load\_fsccache -u=infodba -p=infodba -g=dba -f=load -pImxml=tickets.xml - fsctargets=FSC-ID

這種方式每次只能指定一個裝配物件,當需要預填充更多的物件時,這種方式的效率並不高。我們可以稍稍改動下 justDatasetsOut 傳遞模式,來匯出資料夾中的多個裝配或零元件物件。

如何修改 justDatasetOut 傳遞模式?

- 1. 在 Teamcenter 中打開 PLMXML 匯出導入管理應用程式。
- 2. 選擇 justDatasetsOut 傳遞模式,修改名稱為 justDatasetsOut2,點擊"創建" 按鈕,創建新的傳遞模式 justDatasetsOut2

| ∋ PLM XML/TC XML Export Import Administrat | tion X                               |
|--------------------------------------------|--------------------------------------|
| TCSIMIMCAETARGETREFERENCEVIEW              | ▲ TransferMode                       |
| IIEEdaLibExport                            |                                      |
| 🕀 ≑ IIEExportDefaultIM                     | Name: justDatasetsOut2               |
| 🗄 ≑ TIEExportDefaultIM_LL                  |                                      |
| 🗄 幸 IIEImportDefault                       | Context: DEFAULT_PIE_CONTEXT_STRING  |
| 🕀 < TIEPLMXMLExportInternal_TM             |                                      |
| 🗄 ≑ TIEUnmanagedExportForNX_TM             | Description:                         |
| 🗄 幸 TIEUnmanagedExportInternal_IM          |                                      |
| 🗄 幸 IIEWorkflowImport                      | The of The Contract Contract         |
| 🗄 < IL_import                              | lype of fransfer (* Export (* Import |
| 🗄 幸 TR_AUDIT_REPORT                        | Output Schema Format: PLMXML 🔻       |
| 🗄 ≑ ToolDesignPackageExport                |                                      |
| 🗄 ≑ TransferGenericObject_IM               | Support Incremental 1                |
| 🗄 < WSOIransferModeDefault                 | Closure Rule justDatasetsOut         |
| 🗄 ≑ assignment_list_export                 |                                      |
| 🗄 < incremental import                     | Filter Rule                          |
| 🗄 < incremental_import                     | Property Set                         |
| 🚊 🔫 justDatasetsOut                        |                                      |
| 😓 🔂 justDatasetsOut                        | Revision Rule                        |
| 🗄 ≑ portfolio_productmanual                |                                      |
| 🗄 ≑ portfolio_workinstruction              | Action List:                         |
| tcm_export                                 | List of defined tools                |
| transgde                                   |                                      |
| 🗄 ≑ unconfiguredDataFileExport             |                                      |
| + web_reports                              |                                      |
| + workflow_template_import                 |                                      |
| + workflow_template_mode                   |                                      |
|                                            |                                      |

# SIEMENS

Siemens PLM Software

Greater China Technical Tips & News Hot Line:800-810-1970

2017-6-30

3. 選擇遍歷規則 justDatasetsOut, 修改名稱為 justDatasetsOut2, 點擊"創建"按 鈕,創建新的遍歷規則 justDatasetsOut2

| H TIEExportDefaultIM                                                                                                    | A ClosureRul                                                                    | e                                                                               |                                                       |                                                     |                                                                      |
|----------------------------------------------------------------------------------------------------|---------------------------------------------------------------------------------|---------------------------------------------------------------------------------|-------------------------------------------------------|-----------------------------------------------------|----------------------------------------------------------------------|
| <pre></pre>                                                                                                    | Iraversal R                                                                     | ule Name: jus                                                                   | stDatas <mark>etsOut</mark>                           | 2                                                   | *                                                                    |
|                                                                                                    | Des                                                                             | cription:                                                                       |                                                       |                                                     |                                                                      |
| t = TL import                                                                                                    |                                                                                 |                                                                                 |                                                       |                                                     |                                                                      |
| ±  → TR_AUDIT_REPORT  + → ToolDesignPackageFynort                                                                                                    | Scope of I:<br>Output Schem                                                     | a Format: PI                                                                    | Export C L                                            | mport                                               |                                                                      |
| <ul> <li>↓ IR_AUDII_REPORI</li> <li>↓ ToolDesignPackageExport</li> <li>↓ TransferGenericObject_IM</li> </ul>                                                                                                    | Scope of I<br>Output Schem                                                      | raversal: 🕩<br>a Format: 🛛 PD                                                   | MXML                                                  | mport                                               |                                                                      |
| → → IR_AUDIT_REPORI<br>→ → IcolDesignPackageExport<br>→ → IransferGenericObject_IM<br>→ → WSOIransferModeDefault                                                                                                    | Scope of I<br>Output Schem<br>Primary                                           | raversal: (•<br>a Format: PD<br>Primary                                         | MXML V<br>Secondar                                    | Secondar                                            | Relation                                                             |
| <ul> <li>→ IR_AUDII_REPORI</li> <li>→ IoolDesignPackageExport</li> <li>→ IransferGenericObject_IM</li> <li>→ WSOIransferModeDefault</li> <li>→ assignment_list_export</li> </ul>                                                                                        | Scope of I<br>Output Schem<br>Primary<br>IYPE                                   | a Format: PL<br>Primary<br>PIESession                                           | Export OI<br>MXML -<br>Secondar<br>CLASS              | Secondar                                            | Relation                                                             |
| <ul> <li>→ IR_AUDII_REPORI</li> <li>→ IcolDesignPackageExport</li> <li>→ IransferGenericObject_IM</li> <li>→ WSOIransferModeDefault</li> <li>→ assignment_list_export</li> <li>→ incremental import</li> </ul>                                                          | Scope of I:<br>Output Schem<br>Primary<br>TYPE<br>TYPE                          | a Format: PL<br>Primary<br>PIESession<br>PIESession                             | Export OI<br>MXML Secondar<br>CLASS<br>CLASS          | Secondar<br>CCObject<br>Structure                   | Relation<br>PROPERTY<br>PROPERTY                                     |
| <ul> <li>→ IR_AUDII_REPORI</li> <li>→ IoolDesignPackageExport</li> <li>→ IransferGenericObject_IM</li> <li>→ WSOIransferModeDefault</li> <li>→ assignment_list_export</li> <li>→ incremental import</li> <li>→ incremental_import</li> </ul>                            | Scope of I<br>Output Schem<br>Primary<br>TYPE<br>TYPE<br>TYPE                   | a Format: PL<br>Primary<br>PIESession<br>PIESession<br>PIESession               | Export CI<br>IXML Secondar<br>CLASS<br>CLASS<br>CLASS | Secondar<br>CCObject<br>Structure                   | Relation<br>PROPERIY<br>PROPERIY<br>PROPERIY                         |
| <ul> <li>→ IR_AUDII_REPORI</li> <li>→ IoolDesignPackageExport</li> <li>→ IransferGenericObject_IM</li> <li>→ WSOIransferModeDefault</li> <li>→ assignment_list_export</li> <li>→ incremental import</li> <li>→ incremental_import</li> <li>→ justDatasetsOut</li> </ul> | Scope of I<br>Output Schem<br>Primary<br>TYPE<br>TYPE<br>TYPE<br>TYPE           | a Format: PL<br>Primary<br>PIESession<br>PIESession<br>PIESession<br>PIESession | Secondar<br>CLASS<br>CLASS<br>CLASS<br>IYPE           | Secondar<br>CCObject<br>Structure<br>*              | Relation<br>PROPERIY<br>PROPERIY<br>PROPERIY<br>PROPERIY             |
| <ul> <li>→ TR_AUDII_REPORI</li> <li>→ ToolDesignPackageExport</li> <li>→ IransferGenericObject_IM</li> <li>→ WSOIransferModeDefault</li> <li>→ assignment_list_export</li> <li>→ incremental import</li> <li>→ incremental_import</li> <li>→ justDatasetsOut</li> </ul> | Scope of I:<br>Output Schem<br>Primary<br>TYPE<br>TYPE<br>TYPE<br>TYPE<br>CLASS | Primary<br>PIESession<br>PIESession<br>PIESession<br>PIESession<br>CCObject     | Secondar<br>CLASS<br>CLASS<br>CLASS<br>ITPE<br>ITPE   | Secondar<br>CCObject<br>Structure<br>*<br>CfgAttach | Relation<br>PROPERIY<br>PROPERIY<br>PROPERIY<br>PROPERIY<br>PROPERIY |

4. 選擇新創建的傳遞模式 justDatasetsOut2, 將遍歷規則改為 justDatasetsOut2, 並 點擊 "修改" 按鈕

| ∋PLM XML/TC XML Export Import Administrat | tion ×                                  |
|-------------------------------------------|-----------------------------------------|
| 11. TIEExportDefaultIM                    | → IransferMode                          |
| 🗄 ≑ TIEExportDefaultTM_LL                 |                                         |
| 🗄 ≑ IIEImportDefault                      | Name: justDatasetsOut2                  |
| TIEPLMXMLExportInternal_IM                |                                         |
| TIEUnmanagedExportForNX_IM                | Context: DEFAULT_PIE_CONTEXT_STRING     |
| 🗄 < TIEUnmanagedExportInternal_IM         |                                         |
| 🕀 ≑ IIEWorkflowImport                     | Description:                            |
| 🕀 < IL_import                             |                                         |
| TR_AUDIT_REPORT                           | Trans of Transfer & Transfer & Transfer |
| 🗄 ≑ ToolDesignPackageExport               | Type of Transfer V Export V Import      |
| 🕀 ≑ TransferGenericObject_IM              | Output Schema Format: PLMXML 💌          |
| 🗄 ≑ WSOTransferModeDefault                | Summer Transmited I                     |
| 🗄 ≑ assignment_list_export                | Support Incremental IV                  |
| 🗄 ≑ incremental import                    | Closure Rule justDatasetsOut2 💌 💌       |
| 🗄 ≑ incremental_import                    | Filter Bule                             |
| 🗄 ≑ justDatasetsOut                       |                                         |
| 🗄 ≑ portfolio_productmanual               | Property Set                            |
| 🛨 ≑ portfolio_workinstruction             | Protection Pulle                        |
| tcm_export                                | Revision Rule                           |
| ± ₹ transgde                              | 1 station list:                         |
| t = unconfiguredDataFileExport            | List of defined tools                   |
| t = web_reports                           |                                         |
| the workflow_template_import              | +                                       |
| the workflow_template_mode                |                                         |
| the workflow_template_overwrite           |                                         |
| the write_to_technomatix                  |                                         |
| DustDatasetsUut2                          |                                         |
| justDatasetsUut                           | GIAC Greater Ch                         |

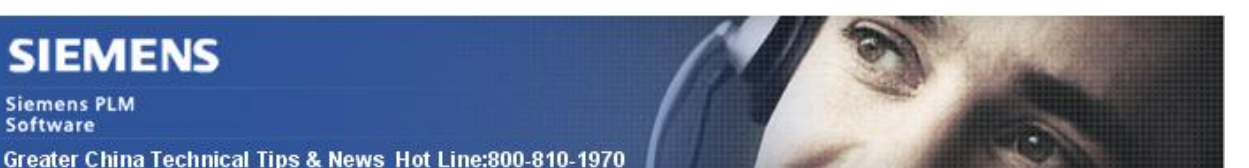

2017-6-30

選擇新創建的遍歷規則 justDatasetsOut2, 在 Primary Object 為 Folder 的行下面 5. 添加兩行新的規則,然後點擊修改按鈕

CLASS.Folder:CLASS.Item:PROPERTY.contents:TRAVERSE CLASS.Item:CLASS.ItemRevision:PROPERTY.revision list:TRAVERSE

Siemens PLM Software

| ClosureRule                                               |                      |                  |                       |           |                         |             |                     |
|-----------------------------------------------------------|----------------------|------------------|-----------------------|-----------|-------------------------|-------------|---------------------|
| Iraversal Rule Name: justDat                              | asetsOut2            | <u>*</u>         |                       |           |                         |             |                     |
| Description:                                              |                      |                  |                       |           |                         |             |                     |
| Scope of Traversal: © Expo<br>utput Schema Format: PLMXML | ort ⊂ Import         |                  |                       |           |                         |             |                     |
| Primary Object Class Type                                 | Primary Object       | Secondary Object | Secondary Object      | Relation  | Related Property Or Ob  | Action Type | Conditional Clause  |
| TYPE                                                      | GDEBOPLine           | IYPE             | *                     | PROPERTY  | bl_revision             | TRAVERSE    | -                   |
| TYPE                                                      | GDEBOPLine           | CLASS            | MEAppearancePathNode  | PROPERTY  | bl_me_refobj            | TRAVERSE    |                     |
| TYPE                                                      | GDEBOPLine           | TYPE             | *                     | PROPERTY  | bl_attachments          | TRAVERSE    | SECONDARY. al_sou   |
| TYPE                                                      | GDEBOPLine           | TYPE             | *                     | PROPERTY  | bl_attachments          | TRAVERSE    | SECONDARY. al_sou   |
| TYPE                                                      | GDEBOPLine           | TYPE             | *                     | PROPERTY  | bl_attachments          | TRAVERSE    | SECONDARY. al_sou   |
| TPE                                                       | GDEBOPLine           | ITPE             | GDELine               | PROPERTY  | bl_me_refline           | REFERENCE   | \$reference=="true" |
| TYPE                                                      | GDEBOPLine           | CLASS            | ImanItemLine          | PROPERTY  | bl_me_refline           | REFERENCE   | \$reference=="tru   |
| TYPE                                                      | GDEBOPLine           | TYPE             | GDELine               | PROPERTY  | bl_me_refline           | TRAVERSE    |                     |
| TYPE                                                      | GDEBOPLine           | CLASS            | ImanItemLine          | PROPERTY  | bl_me_refline           | TRAVERSE    | SECONDARY. bl_win   |
| LASS                                                      | AppGroupBOPLine      | TYPE             | MEAppearanceGroupLine | PROPERTY  | appgrpbl_get_appgrpline | REFERENCE   | \$reference=="true" |
| LASS                                                      | AppGroupBOPLine      | TYPE             | MEAppearanceGroupLine | PROPERTY  | appgrpbl_get_appgrpline | TRAVERSE    |                     |
| LASS                                                      | MEOPRevision         | CLASS            | MEActivity            | PROPERTY  | *                       | TRAVERSE    |                     |
| LASS                                                      | MEActivity           | CLASS            | *                     | PROPERTY  | contents                | TRAVERSE    |                     |
| LASS                                                      | MEAppearancePathNode | CLASS            | MEAppearancePathRoot  | PROPERTY  | path_root               | TRAVERSE    |                     |
| LASS                                                      | AppearanceGroup      | CLASS            | MEAppearancePathRoot  | PROPERTY  | app_path_root           | TRAVERSE    |                     |
| LASS                                                      | Dataset              | CLASS            | ImanFile              | ATTRIBUTE | ref_list                | TRAVERSE+PR |                     |
| LASS                                                      | Folder               | CLASS            | WorkspaceObject       | ATTRIBUTE | contents                | TRAVERSE    |                     |
| CLASS                                                     | Folder               | CLASS            | Item                  | PROPERTY  | contents                | TRAVERSE    |                     |
| CLASS                                                     | Item                 | CLASS            | ItemRevision          | PROPERTY  | revision_list           | TRAVERSE    | Chanting            |
|                                                           |                      |                  |                       |           |                         |             |                     |

修改 plmxml\_export 命令,指定新的傳遞模式 justDatasetsOut2 和需要匯出的資 6. 料夾名稱。資料夾 Newsuftt 中所有的裝配和零件的資訊會被匯出 plmxml export -u=infodba -p=infodba -g=dba -foldername=Newstuff export\_bom=yes -transfermode=justDatasetsOut2 -xml\_file=C:\Temp\tickets.xml

**Greater China ME&S Service Team** PRC Helpdesk (Mandarin): 800-810-1970 Taiwan Helpdesk (Mandarin): 00801-86-1970 HK Helpdesk (Cantonese): 852-2230-3322 Global Technical Access Center: http://www.siemens.com/gtac Siemens PLM Software Web Site: http://www.plm.automation.siemens.com Siemens PLM Software (China) Web Site: http://www.plm.automation.siemens.com/zh\_cn/ 

此e-mail newsletter 僅提供給享有產品支援與維護的Siemens PLM 軟體使用者。當您發現問題或 希望棄訂,請發送郵件至 helpdesk\_cn.plm@siemens.com聯繫,如棄訂,請在標題列中注明"棄 言丁"